# 採用韌體3.1的CBS 250和350系列交換器的連線 埠安全行為

# 目標

本文提供演示,展示從韌體版本3.1開始的思科商務250和350交換機上預設埠安全設定 的更改。

#### 適用裝置 | 韌體版本

- CBS250(產品手冊)| 3.1(下載最新版本)
- CBS350(產品手冊)| 3.1(下載最新版本)
- CBS350-2X(產品手冊)| 3.1(下載最新版本)
- CBS350-4X(產品手冊)| 3.1(下載最新版本)

## 簡介

當新版本推出時,運行最新版本的韌體非常重要。2021年春天,CBS 250和350交換機 的韌體版本3.1被發佈,改變了埠安全預設行為。做出這些更改是為了提高端點安全性。 檢視演示以瞭解詳細資訊。

# 埠安全預設行為演示(韌體版本3.1)

在本演示中,升級至韌體版本3.1的思科商務350交換機的GE2介面上啟用了埠安全。我 們將將在交換機埠2(GE2)處連線的PC移至交換機埠4(GE4),並觀察埠安全的預設行為 。

#### 步驟1

首先,我們導覽至Port Management > Port Settings,然後驗證PC是否已在交換機埠 2(GE2)上連線,以及埠的*Operational Status*是否顯示*Up*。

|   | Configuration Wizards             | E    | ) '            |                       | BS350-2 | 4FP-4G - switch73d9                   | 13                         |                           |            |         |               |                |     |                     |  |
|---|-----------------------------------|------|----------------|-----------------------|---------|---------------------------------------|----------------------------|---------------------------|------------|---------|---------------|----------------|-----|---------------------|--|
|   | Search                            |      |                |                       |         |                                       |                            |                           |            |         |               |                |     |                     |  |
| • | Status and Statistics             | Po   | ort s          | Settings              |         |                                       |                            |                           |            |         |               |                |     |                     |  |
| • | Administration<br>Port Management | Link | Flap<br>hbo Fr | Prevention:<br>rames: | Enab    | le<br>le<br>langes will take effect : | after saving the configure | ration and reboo          | ting the s | witch.  |               |                |     |                     |  |
|   | Port Settings                     | Dun  | lort S         | attings Table         |         | anges win take enect                  | arter saving the contrigu  |                           | ung ure si | mitori. |               |                |     |                     |  |
|   | Error Recovery Settings           | F    | -2h            |                       |         |                                       |                            |                           |            |         |               |                |     |                     |  |
|   | Loopback Detection                |      | 40             |                       |         |                                       |                            |                           | Time R     | 008     |               |                |     |                     |  |
|   | Settings                          |      |                | Entry No.             | Port    | Port Type                             | Operational Status         | Link Status<br>SNMP Traps | Name       | State   | Port<br>Speed | Duplex<br>Mode | LAG | Protection<br>State |  |
|   | Link Aggregation                  |      | 0              | 1                     | GE1     | 1000M-Copper                          | Down                       | Enabled                   |            |         |               |                |     | Unprotected         |  |
|   |                                   | (    | 0              | 2                     | GE2     | 1000M-Copper                          | Up                         | Enabled                   |            |         | 1000M         | Full           |     | Unprotected         |  |
|   | DDLD 13                           |      | 0              | 3                     | GE3     | 1000M-Copper                          | Down                       | Enabled                   |            |         |               |                |     | Unprotected         |  |

接下來,我們導覽至MAC Address Tables > Dynamic Addresses,然後驗證與交換機埠 2(GE2)關聯的PC的MAC地址。

|   | Getting Started               | GSCO CISCO CBS350-24FP-4G - sw | itch73d913        |
|---|-------------------------------|--------------------------------|-------------------|
|   | Dashboard                     | Dunamia Addresses              |                   |
|   | Configuration Wizards         | Dynamic Addresses              |                   |
|   | Search                        | Dynamic Address Table          |                   |
| ٠ | Status and Statistics         | Clear Table                    |                   |
| • | Administration                | Filter: VLAN ID equals to      | (Range: 1 - 4094) |
| ٠ | Port Management               | MAC Address equals to          |                   |
| ٠ | Smartport                     | □ Interface equais to ○ Po     | rt GE1 OLAG 1 Go  |
| Þ | VLAN Management               | VLAN ID MAC Address Inter      | face              |
| • | Spanning Tree                 | VLAN 1 00:e0:4c:01:06:fb GE24  |                   |
| 6 | MAC Address Tables            | VLAN 1 3c:07:54:75:b2:1d GE2   | )                 |
|   | Static Addresses              | VLAN I 80.00.10.44.07.00 0024  | •                 |
|   | Dynamic Address 2<br>Settings |                                |                   |
| ( | Dynamic Addresses             |                                |                   |

#### 步驟3

導航到Security選單,選擇交換機埠2(GE2),然後按一下edit圖示。我們將啟用 Interface Status旁邊的Lock選項。學習模式將顯示為**經典鎖**。我們將Action on Violation 保留為Discard,然後按一下Apply。

| • | Status and Statistics    |             | CBS350-      | 24FP-4G - switch73d913        |                                             |                                       |       | Q     |
|---|--------------------------|-------------|--------------|-------------------------------|---------------------------------------------|---------------------------------------|-------|-------|
|   | Administration           | Port Sec    | urity        |                               |                                             |                                       |       |       |
|   | Port Management          | FUIL SEC    | unty         |                               |                                             |                                       |       |       |
|   | Smartport                | Port Securi | ity Table    |                               |                                             |                                       |       |       |
|   | VLAN Management          | ¢ 🕜         | 3            | Edit Port Securit             | y Interface Setting                         | gs                                    |       | ×     |
|   | Spanning Tree            | Filter: In  | terface Type | Interface:                    | ● Port GE2 ~ ○ LAG                          | 1                                     |       |       |
|   | MAC Address Tables       | Entr        | y No. Interf | Interface Status:             | C Lock                                      |                                       |       |       |
|   | Multicast                | 0 1         | GE1          | Learning Mode:                | Classic Lock     Limited Dynamic Lock       |                                       |       |       |
|   | IPv4 Configuration       | 0 2         | GE2<br>GE3   |                               | Secure Permanent     Secure Delete on Reset |                                       |       |       |
|   | IPv6 Configuration       | 0 4         | GE4          | Max No. of Addresses Allowed: | 1                                           | (Range: 0 - 256, Default: 1)          |       |       |
|   | General IP Configuration | 0 5         | GE5<br>GE6   | Action on Violation:          | Discard     Engward                         |                                       |       |       |
|   | Security 1               | 0 7         | GE7          |                               | O Shutdown                                  |                                       |       |       |
|   |                          | 0 8         | GE8          | Trap:                         | Enable                                      |                                       |       |       |
|   | TACACS+ Client           | 0 9         | GE9          | © Trap Frequency:             | 10                                          | sec (Range: 1 - 1000000, Default: 10) |       |       |
|   | RADIUS Client            | 0 10        | GE10         |                               |                                             |                                       |       |       |
|   | RADII IS Server          | 0 12        | GE11<br>GE12 |                               |                                             |                                       |       | -     |
|   |                          | 0 13        | GE13         |                               |                                             |                                       | Apply | Close |
|   | Password Strength        | O 14        | GE14         | Unlocked Classic Lock         | t                                           | Disabled                              |       |       |

#### 步驟4

螢幕上將顯示成功通知,因此我們按一下關閉。

#### Edit Port Security Interface Settings

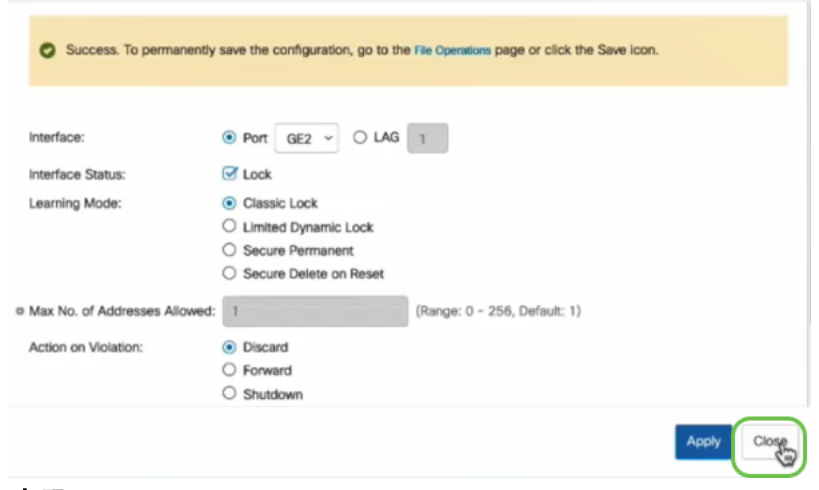

#### 步驟5

### GE2介面狀態將顯示為Locked。

| Status and Statistics               | iliulii cisco     | BS350-24FP | -4G - switch        | n73d913          |                                 |                        |          |                         |
|-------------------------------------|-------------------|------------|---------------------|------------------|---------------------------------|------------------------|----------|-------------------------|
| <ul> <li>Administration</li> </ul>  | Port Socurity     |            |                     |                  |                                 |                        |          |                         |
| Port Management                     | Port Security     |            |                     |                  |                                 |                        |          |                         |
| Smartport                           | Port Security Tat | le         |                     |                  |                                 |                        |          |                         |
| <ul> <li>VLAN Management</li> </ul> | 40                |            |                     |                  |                                 |                        |          |                         |
| Spanning Tree                       | Filter: Interface | Type equa  | s to Port           | ♥ Go             |                                 |                        |          |                         |
| MAC Address Tables                  | Entry No.         | Interface  | Interface<br>Status | Learning<br>Mode | Max No. of<br>Addresses Allowed | Action<br>on Violation | Trap     | Trap<br>Frequency (sec) |
| Multicast                           | 0 1               | GE1        | Unlocked            | Classic Lock     | 1                               |                        | Disabled |                         |
|                                     | O 2               | GE2        | Locked              | Classic Lock     | 1                               | Discard                | Disabled | $\mathbf{>}$            |
| IPv4 Configuration                  | 0 3               | GE3        | Unlocked            | Classic Lock     | 1                               |                        | Disabled |                         |

步驟6

導航到MAC地址表>靜態地址。與GE2介面關聯的PC MAC地址將反映在靜態地址表中

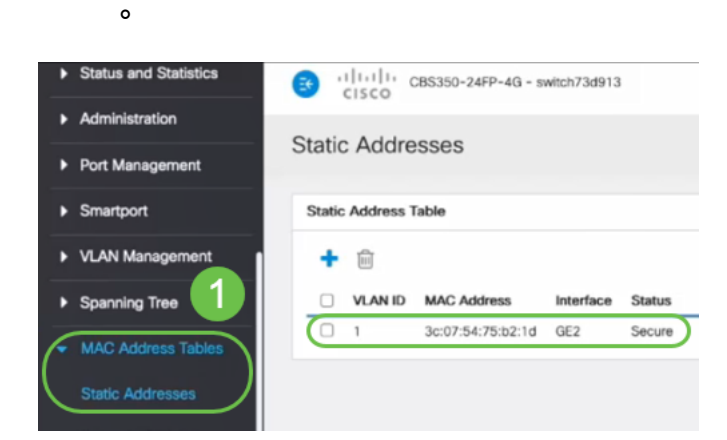

#### 第7步

我們將將PC從交換機埠2(GE2)移至交換機埠4(GE4),並確保GE4介面的*Operational Status*顯示*Up*。

| ٠ | Status and Statistics            | 6                    | cisco                 | BS350-2    | 4FP-4G - switch73d      | 913                       |                  |            |        |       |        |
|---|----------------------------------|----------------------|-----------------------|------------|-------------------------|---------------------------|------------------|------------|--------|-------|--------|
| • | Administration                   | Port S               | Settings              | ;          |                         |                           |                  |            |        |       |        |
| Ć | Port Management<br>Port Settings | Link Flap<br>Jumbo F | Prevention:<br>rames: | 🗹 Enab     | le<br>le                |                           |                  |            |        |       |        |
|   | Error Recovery Settings          | Jumbo fr             | ames config           | uration cl | hanges will take effect | after saving the configu  | ration and reboo | ting the s | witch. |       |        |
|   | Loopback Detection<br>Settings   | Port S               | ettings Tabl          | 8          |                         |                           |                  |            |        |       |        |
|   | Link Aggregation                 |                      |                       |            |                         |                           | Link Status      | Time R     | ange   | Port  | Dunley |
|   | UDLD                             |                      | Entry No.             | Port       | Port Type               | <b>Operational Status</b> | SNMP Traps       | Name       | State  | Speed | Mode   |
|   |                                  | 0                    | 1                     | GE1        | 1000M-Copper            | Down                      | Enabled          |            |        |       |        |
|   | POE 🕞                            | 0                    | 2                     | GE2        | 1000M-Copper            | Down                      | Enabled          |            |        |       |        |
|   | Green Ethernet                   | 0                    | 3                     | GE3        | 1000M-Copper            | Down                      | Enabled          |            |        |       |        |
|   |                                  | $\circ$              | 4                     | GE4        | 1000M-Copper            | Up                        | Enabled          |            |        | 1000M | Full   |
| 1 | Smartport                        | 0                    | 5                     | GE5        | 1000M-Copper            | Down                      | Enabled          |            |        |       |        |

#### 步驟8

導航到**MAC地址表>靜態地址**。與GE2介面關聯的PC MAC地址仍將顯示在*靜態地址*表下。

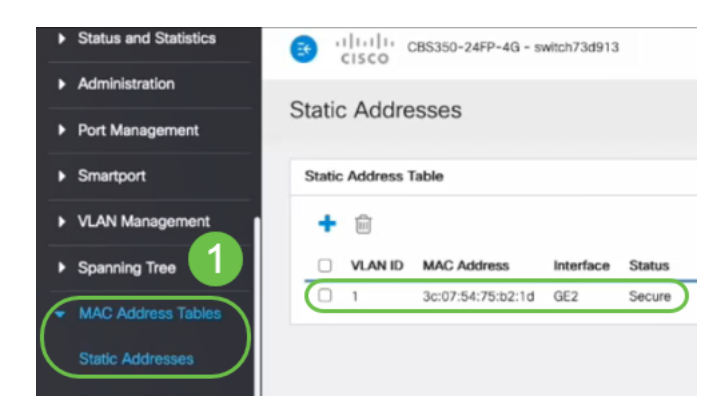

#### 步驟9

導航到**MAC地址表>動態地址**。PC(MAC地址3c:07:54:75:b2:1d)連線到GE4介面。即 使GE4介面的*運行狀態為Up*,PC仍將無法獲得動態主機配置協定(DHCP)IP地址。在*動態 地址表*中,我們可以驗證相同內容。

| • | Status and Statistics      | (1)11111 CBS350-24FP-4G - switch73d913                         |
|---|----------------------------|----------------------------------------------------------------|
| • | Administration             | Dimensia Addresses                                             |
| • | Port Management            | Dynamic Addresses                                              |
| • | Smartport                  | Dynamic Address Table                                          |
| • | VLAN Management            | Clear Table                                                    |
| • | Spanning Tree              | Elter D VI AN /D equals to (Record 1 = 4004)                   |
| • | MAC Address Tables         | MAC Address equals to                                          |
|   | Static Addresses           | ☐ Interface equals to ⊙ Port GE1   GE1   GC   Clear Filter     |
|   | Dynamic Address<br>Setting | VLAN ID MAC Address Interface                                  |
| C | Dynamic Addresses          | VLAN 1 00:e0:4c:01:06:fb GE24<br>VLAN 1 ec:bd:1d:44:57:88 GE24 |
|   | Reserved MAC<br>Addresses  |                                                                |

PC(MAC地址3c:07:54:75:b2:1d)在連線到GE2介面時只會獲得DHCP IP地址,因為*靜態 地址表*顯示MAC地址與GE2介面繫結。如果要從GE2介面刪除PC MAC地址以便可以在另一 個埠上使用它,我們需要按照下面的可選步驟解鎖埠。

#### 第10步(可選)

### 取消選中Lock單選按鈕,然後按一下Apply。

Edit Port Security Interface Settings

Х

| Interface:                      | ● Port GE2 	 ○ LAG                                                                                                    | 1                                    |     |
|---------------------------------|----------------------------------------------------------------------------------------------------|--------------------------------------|-----|
| Interface Status:               | <b>✓</b> Lock                                                                                                    |                                      |     |
| Learning Mode:                  | <ul> <li>Classic Lock</li> <li>Limited Dynamic Lock</li> <li>Secure Permanent</li> <li>Secure Delete on Reset</li> </ul> |                                      |     |
| # Max No. of Addresses Allowed: | 1                                                                                                    | (Range: 0 - 256, Default: 1)         |     |
| Action on Violation:            | <ul> <li>Discard</li> <li>Forward</li> <li>Shutdown</li> </ul>                                                           |                                      |     |
| Trap:                           | C Enable                                                                                                    |                                      |     |
| 8 Tran Frequency:               | 10                                                                                                    | sec (Range: 1 - 1000000 Default: 10) |     |
|                                 |                                                                                                    | 2 Apply Cl                           | ose |

## 第11步(可選)

Interface Status現在將顯示為解除鎖定。

| Port S | Security Tab               | le                      |                                             |                                                  |                                 |
|--------|----------------------------|-------------------------|---------------------------------------------|--------------------------------------------------|---------------------------------|
| 2      |                            |                         |                                             |                                                  |                                 |
| Filte  | er: Interfac               | <i>e Type</i> equ       | als to Port                                 | ∽ Go                                             |                                 |
|        |                            |                         |                                             |                                                  |                                 |
|        | Entry No.                  | Interface               | Interface<br>Status                         | Learning<br>Mode                                 | Max No. of<br>Addresses Allowed |
| 0      | Entry No.                  | Interface<br>GE1        | Interface<br>Status<br>Unlocked             | Learning<br>Mode<br>Classic Lock                 | Max No. of<br>Addresses Allowed |
| 0      | <b>Entry No.</b><br>1<br>2 | Interface<br>GE1<br>GE2 | Interface<br>Status<br>Unlocked<br>Unlocked | Learning<br>Mode<br>Classic Lock<br>Classic Lock | Max No. of<br>Addresses Allowed |

#### 最後,按一下save圖示永久儲存配置。

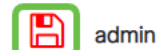

Advanced

結論

這樣,您就從韌體版本3.1及更高版本瞭解了新埠安全預設行為!

 $\sim$ 

正在查詢有關CBS250或CBS350交換機的更多文章?檢視以下任何連結以瞭解更多資訊 !

SNMP設定 SNMP檢視 SNMP組 DHCP映像升級 密碼強度 TCP和UDP設定 時間設定 升級韌體 Smartport最佳實踐 疑難排解:無IP地址 Smartports故障排除 鏈路抖動故障排除 建立VLAN